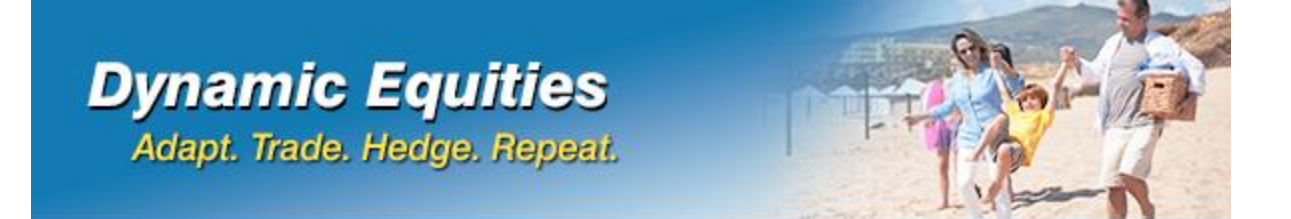

# **Getting Started**

Version 2 - 10/19/22

Welcome to Dynamic Equities! Part 1 of this document will show you how to configure an account on Collective 2 to auto-trade Dynamic Equities into a live brokerage account. Part 2 is about setting permissions in an Interactive Brokers account to trade Dynamic Equities.

# Part 1: Auto-Trading Dynamic Equities through Collective 2

As far as we know, Collective 2 is the only company that allows traders (which they call "Trade Leaders") to submit trades on stocks, futures, and options into a server, so they can be distributed to individual client accounts. C2 has been in business over 20 years and has a good reputation for accurate delivery of trades to investor accounts.

# Establishing an Account at Collective 2

1. Create Account. Go to <u>www.collective2.com</u> and click Create Account

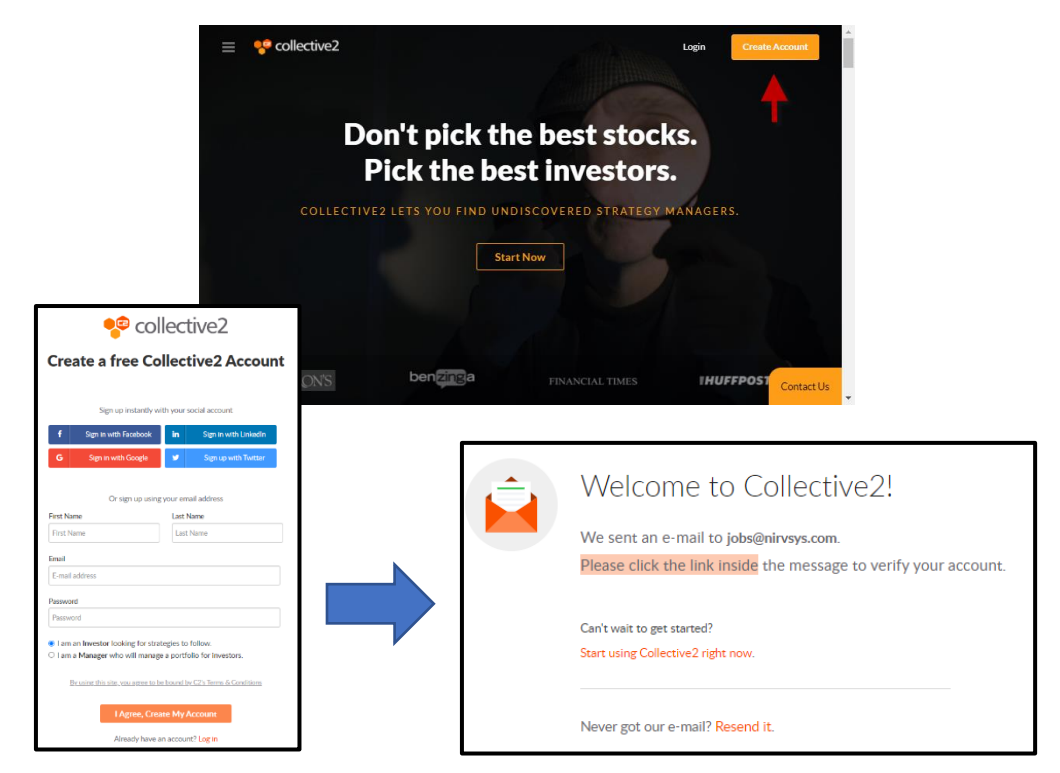

#### 2. Check Your Email

Your account is created and a verification email is sent...

|                                                           | [Collective2] Verify your email address<br>Collective2 <help@collective2.com><br/>To Orbit</help@collective2.com>                                                                     | (5) (5) → (11:36 AM)           |                     |
|-----------------------------------------------------------|----------------------------------------------------------------------------------------------------|--------------------------------|---------------------|
|                                                           | Collective2                                                                                                    | f in y G D                     |                     |
|                                                           | Dear Haskell Downs:<br>Recently you created an account at Collective2.<br>Please click the button to verify that you own the email addre<br>will turn on your account at Collective2. | ess <u>ed@nirvsys.com</u> This |                     |
|                                                           | Verify Email Address - Collective2                                                                                                    |                                | e collective2       |
|                                                           | Login to your Account / Have questions?  Collective2 The world's first Distributed Hedge Fund. Collective2 LLC   New York   USA   +1-914.610-3979 www.collective2.com                 | You hav                        | Hooray Ed Downs!    |
| Click Verify Email Address.<br>Click Continue Using Site. |                                                                                                    |                                | Continue using site |

#### What's This?

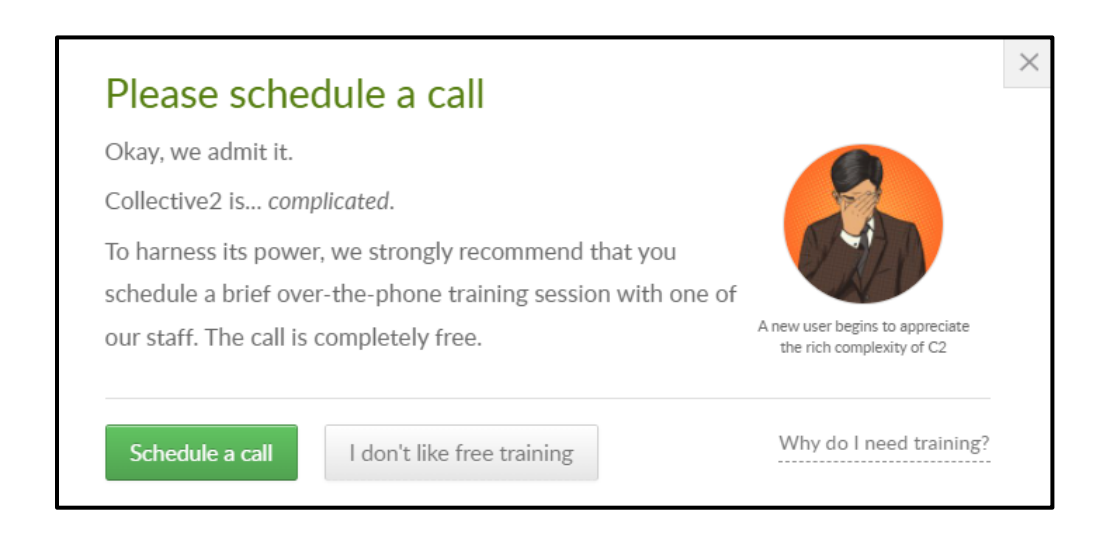

Collective 2 is somewhat complex if you are a Trade Leader (like us). But it's not that complex for subscribers. We think you will find the following instructions to be adequate. Note that if you click "I don't like free training" on this pop-up, it will tell you how to get help later.

### 3. The Dynamic Equities Page

### Click this link: https://collective2.com/my/67M6CBTQI

You will be asked to log in, after which you will see the Dynamic Equities page.

| collective?                             | < (c. #5                                                                         | DURCIS 🔹 💽 💭 LOG IN SCN UP                                                                 |
|-----------------------------------------|----------------------------------------------------------------------------------|--------------------------------------------------------------------------------------------|
| - CONCENTER                             |                                                                                  |                                                                                            |
| O Dashboard                             | Add to Watchlist Trade Leader Profile                                            |                                                                                            |
| (A) My Watch List                       | These are hypothetical performance results that have certain inherent            | limitations. Learn more                                                                    |
| Find Strategy                           | C Throttle Ope                                                                   | AutoTrade this at                                                                          |
| Wember Portfolios +                     | Created by:                                                                      | Interactive Brokers                                                                        |
| O AutoTrade *                           | Started: 01/2022 Stocks Last trade: 2 days ago Subscribe No monthly fee          | Lawes contrastors Large \$20 billion public company Trade all C2 strategies in one account |
| How to get started<br>Supported Brokers | - <b>0.1%</b> - 3 0.0% <b>0.0</b> -                                              | SUMMARY STATISTICS                                                                         |
| 💥 C2 Labs 🔹 🔸                           | Currul, Return Max Drawdown Num Trades Win Trades Profit Factor Win Months       | Typical Broker Commissions 👻 😡                                                             |
| Scoring Workbench                       | Dynamic Equities pothetical Performance                                          |                                                                                            |
| Information +                           | Created by MirvanaSystems<br>Started-10/2022 Storks Last trade-Today and searces | Strategy began 2022-10-14                                                                  |
| ~                                       | K∰ Promote 29 960                                                                | Suggested Minimum Capital - \$15,000                                                       |
| (c) Administrator •                     | 29 950                                                                           | # Profitable 0                                                                             |
|                                         |                                                                                  | % Profitable 0.0%                                                                          |
|                                         | 22.946                                                                           | Sharpe Ratio                                                                               |
|                                         | 29 930                                                                           | Sortino Ratio 0.00                                                                         |
|                                         | 29 930                                                                           | Beta 0.00                                                                                  |
|                                         |                                                                                  | Alpha 0.00                                                                                 |
|                                         | 2778                                                                             | Leverage . 0.97 0.97                                                                       |
|                                         | 1500 1800 2100 7. Jun 0300 0600 0900 1200                                        |                                                                                            |
|                                         | 1 co 2 km                                                                        | LATEST ACTIVITY                                                                            |
|                                         | Trade Record Statistics Description                                              | ScortMoore3<br>started simulation 01-07                                                    |

### Click Subscribe

Subscribing costs \$0 and enables you to track the Strategy's Performance

## 4. The "Are You Sure?" Page

Collective 2 detects that this is a brand new Strategy that has only been on the site for a short period of time. So they promote other Strategies that have been running longer and basically ask "Are you sure you still want to subscribe?"

The note at the right indicates that you will receive Trades in Real Time through email, as well as P&L Statements and Position Reports

# Click Subscribe

Immediately after you subscribe, you will be taken to the AutoTrade payment screen.

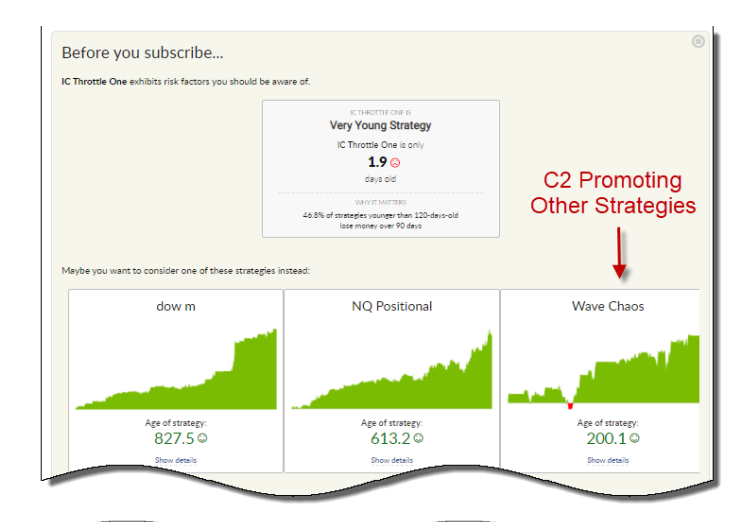

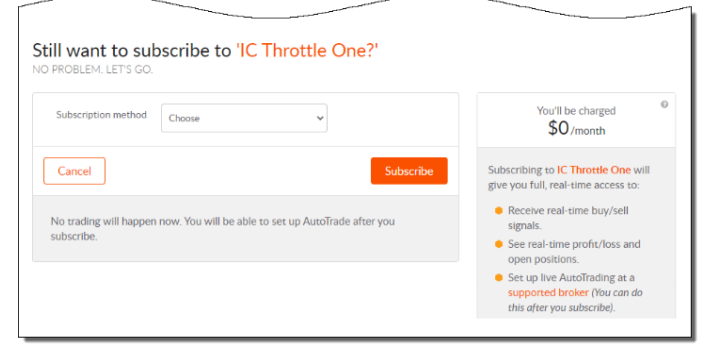

# About AutoTrade

With C2 AutoTrade, any Strategy monitored by C2 can be set to target an account at Interactive Brokers and about 15 other brokers.

## Important Information about C2 AutoTrade

**AutoTrade Cost** - After subscribing to Dynamic Equities and will receive trades and performance information at no cost. For Collective 2 to automatically trade your broker account, they charge \$49/month or \$390 a year – a \$200 savings.

C2 also charges more for increasing allocation (up to 10x – see **Account Size** below). When you increase allocation on the AutoTrade Settings page, they will explain this.

**Number of Accounts** – AutoTrade on Dynamic Equities can only be connected to one account Login. Multiple accounts per user are not allowed.

Account Size – We set the recommended starting balance to \$30,000 so investors can start with a smaller account. C2 allows Investors to trade up to 10x this amount, or \$300,000. Members can use leverage to take advantage of this. For example a \$30,000 account can trade at least \$60,000 at I.B. overnight (using margin). In this case, all trades will be amplified 2x in the user's account (see **8. AutoTrade Configuration Screen**).

**Dedicated Account** – Because of the potential for trade collisions and resulting user frustration (which C2 does not want to deal with), any account traded by C2 must ONLY be traded by C2. <u>No other positions can be present in the account that you connect C2 up to</u>. When you turn on AutoTrade, C2 will verify that the account is Empty.

# Setting Up AutoTrade

5. **The AutoTrade Control Panel.** After you SUBSCRIBE to Dynamic Equities (as described above), click **AutoTrade** in the left menu and then, AutoTrade Control Panel.

| ecollective2                                                                                                    | < Type strategy name, | , ticker, instrument (eg. futu | ires) Q WH                                                                  | IAT'S NEW               | C2 RE             | SOURCES 🔻           | •                 | P   +    | laskell Downs 🄅 | •    |
|----------------------------------------------------------------------------------------------------|-----------------------|--------------------------------|-----------------------------------------------------------------------------|-------------------------|-------------------|---------------------|-------------------|----------|-----------------|------|
|                                                                                                    | Currently AutoTradi   | ng                             | You can earr                                                                | n free AutoTrading serv | rice. Learn more. |                     |                   |          | Help 🕑          | Î    |
|                                                                                                    | STATUS \$             | STRATEGY NAME                  |                                                                             | ≑<br>MODE               | STRATEGY          | YOUR<br>SCALING %   | YOUR<br>STOP LOSS |          |                 |      |
| INVESTOR MANAGER                                                                                                    | • TRADING             | Dynamic Equities               | Interactive Bro<br>(Stocks, Optio<br>Futures)<br>Account number<br>U4929252 | okers<br>ns,            | \$29,500          | 100%                | none              | SETTINGS | •               |      |
| Available for Live AutoTrading     These are strategies that you already are subscribed to but which you are not currently AutoTrading |                       |                                |                                                                             |                         |                   |                     |                   |          |                 | НЕГР |
| Supported Brokers<br>Manage Positions                                                                                                  | STRATEGY              |                                | TRADES                                                                      | RETUR                   | N LAS             | T LAST<br>S 90 DAYS | LAST<br>180 DAYS  |          |                 |      |
| P/L Report<br>Get free month                                                                                                    |                       |                                |                                                                             |                         | -                 |                     | -                 |          |                 | 1    |

The AutoTrade Control Panel (after AutoTrade is turned on)

Click Set Up AutoTrade to the right of the Dynamic Equities entry. You will be taken to the AutoTrade Payment Screen.

### 6. The AutoTrade Payment Screen

| •              | > Type strategy name, ticker, in                  | itrument (eg: futures), or term             | ۹                      | *                                             | C2 RESOURCES +                                                    | 📄 💭 😒 🛃 Haskell Downs                                                | ٥٠ |
|----------------|---------------------------------------------------|---------------------------------------------|------------------------|-----------------------------------------------|-------------------------------------------------------------------|----------------------------------------------------------------------|----|
| 60             | Set up AutoTrading f                              | or IC Throttle One                          |                        |                                               |                                                                   |                                                                      |    |
| 0              | 1 Choose AutoTrade Plan                           | 2 Select Broker                             | 3 Configure settings   |                                               |                                                                   |                                                                      |    |
| 80<br>20<br>20 | An Autoïrade plan lets you aut<br>broker account. | omate the trading of any C2 strate          | egy, in any compatible | You will pay \$49 to<br>You will be able to A | day. Your plan will run until 2/<br>AutoTrade one strategy in any | 8/22 13:24.<br>compatible broker account.                            |    |
| O              | Pay N                                             | Show Annual Dis<br>Save 33% on annual plans | scounts                | Enter your paym                               | ent information                                                   |                                                                      |    |
| *              | PLANS                                             |                                             | MONTHLY PRICING        | Payment method                                | Choose                                                            | Ŧ                                                                    |    |
| 88<br>0        | Solo<br>(AutoTrade 1 strategy)                    |                                             | \$49                   | Card number                                   | Card num'                                                         |                                                                      | ×  |
| •              | O Standard<br>(AutoTrade up to 3 strategi         | es)                                         | \$99                   | Coupon code (option                           | sal) Code                                                         | Looks like all our humans are away<br>from their chat screen. Please | ^  |
| ۲              | O Portfolio (AutoTrade up to 5 strategi           | es)                                         | \$199                  | Expiration date                               | Month                                                             | enter your question below, and I'll<br>send it to our Help Desk.     |    |
|                | O Plus                                            |                                             | \$299                  |                                               |                                                                   | jobs@nirvsys.com                                                     |    |
|                |                                                   |                                             |                        |                                               |                                                                   | Your message here                                                    |    |
|                |                                                   |                                             |                        |                                               |                                                                   | Haskell Downs                                                        |    |
|                |                                                   |                                             |                        | I.                                            |                                                                   | Send to Help Desk                                                    |    |
|                |                                                   |                                             |                        |                                               |                                                                   |                                                                      |    |
|                |                                                   |                                             |                        |                                               |                                                                   |                                                                      | -  |
|                |                                                   |                                             |                        |                                               |                                                                   |                                                                      |    |

AutoTrade Payment Screen

To AutoTrade a single Strategy in a brokerage account, C2 charges \$49/month. There is also an Annual Subscription, which is just \$390 – a \$200 savings.

Select Monthly or Annual payment plan. Then click Solo. Enter your credit card payment information on the right side.

### 7. Selecting the Broker

Click the **All Available Brokers** tab and select your desired broker. If your I.B. account is linked to Garwood Securities, select **GarWood**. If you use TWS for your trading, select **Interactive Brokers**.

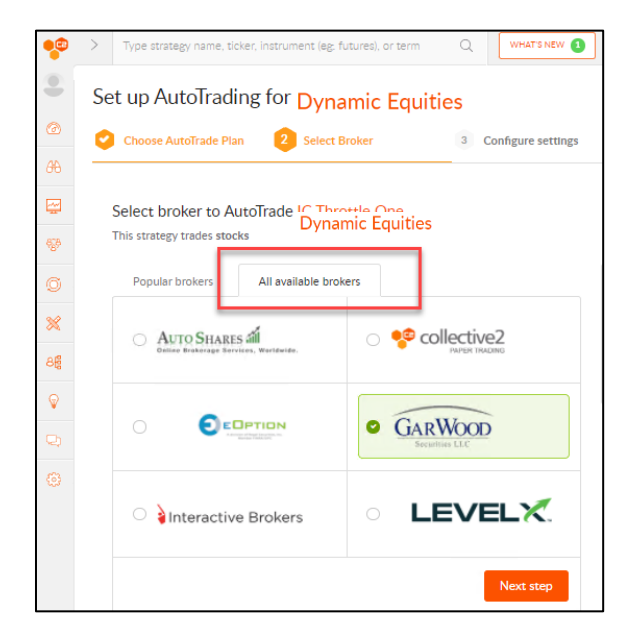

Select a broker

Enter your brokerage account number.

Then click Next Step

### 8. AutoTrade Configuration Screen

| t up AutoTrading           | for Dynamic Equit                                       | ies                           |
|----------------------------|---------------------------------------------------------|-------------------------------|
| Choose AutoTrade Plan      | Select Broker                                           | 3 Configure settings          |
| Review your AutoTrade      | e settings                                              |                               |
| Strategy name: Dyna        | mic Equities                                            | ID #: 142175351               |
| Connecting to Broker       |                                                         | Change this                   |
| Interac                    | tive Brokers (Stocks, Options, F<br>Account #: U4929252 | utures)                       |
| Trade Management           |                                                         | DEFAULT DETAILS               |
| Stop Loss 🛛                |                                                         | DEFAULT MODIFY                |
| AutoTrade Scaling 🛛        |                                                         | DEFAULT MODIFY                |
| Join trades in progress? 🛛 | Join trades in progress                                 | Don't join trades in progress |
| Currently, Dynamic         | Equities has 5 open positions. S                        | how open positions.           |
|                            |                                                         | Turn on AutoTrade             |

There are 4 Items on this page.

- Trade Management: Enables you to intervene in the trading process in various ways.
- **Stop Loss:** You can set a Stop Loss beyond what the Strategy does.
- AutoTrade Scaling: Scale the account up to 10x.
- Join trades in progress? Select Don't Join trades in progress.

When you are ready, click Turn on AutoTrade

### 9. Agreements & Notifications

There are Agreements and Notifications to work through. The first one informs you that your account has to be empty to engage a Strategy in Collective 2.

| Your        | account must be empty                                                                                                    | ^ |
|-------------|----------------------------------------------------------------------------------------------------|---|
| }<br>If you | proceed, we will close any positions that exist in your account. Your account should be dedicated to AutoTrading. Interactive |   |
| Broke       | rs makes it simple to create a second broker account, once you have a first. Here are instructions.                           |   |
| If you      | r account is empty, please continue.                                                                                          | - |

Read and type I Agree for each.

### **10. Agreement to Connect and Receive Trade Signals**

Once you have completed the process, you will see the Success Message.

| Setup for Dynamic Equities accepted by your broker for broker review.                                                     |      |
|----------------------------------------------------------------------------------------------------|------|
| Please download and complete the appropriate form:<br>For accounts held by individuals For accounts held by organizations |      |
|                                                                                                    | Done |

There is a link to download the <u>Agreement to Connect and Receive Trade Signals</u>. You will need to complete and sign the Agreement and send it to <u>docs@autotradenow.com</u>, with your Photo ID, and then wait for broker approval.

### **11.** Waiting for Broker Approval

You will see this note on your AutoTrade Control Panel until approved.

|           |                        |          | 👎 collective2              | < | Type strategy i | nam  | e, ticker, instrument | t (eg. | fı Q                   |      |
|-----------|------------------------|----------|----------------------------|---|-----------------|------|-----------------------|--------|------------------------|------|
| 66        | My Watch List          |          |                            |   |                 |      |                       |        |                        |      |
| <u>~</u>  | Find Strategy          | Þ        | WELCOME BACK               | c | urrently Auto   | Frac | ling                  |        |                        |      |
| 838       | Member Portfolios      | Þ        | Haskell<br>VIEWING SITE AS |   | STATUS          | ¢    | STRATEGY NAME         | \$     | YOUR<br>BROKER         | 4    |
| Ø         | AutoTrade              | -        | INVESTOR MANAGER           |   |                 |      |                       |        | Interactive<br>Brokers |      |
| $\langle$ | AutoTrade Control Pane |          | PORTFOLIO HEALTH           | 6 |                 |      | Dynamic Equities      |        |                        |      |
|           | Get Started            |          | 1.0                        |   | BROKERAPPROV    |      |                       |        | Account                |      |
|           | Supported Brokers      |          |                            |   |                 |      |                       |        |                        |      |
| h         | Manage Positions       | - Partie | Dashboard                  | _ |                 |      |                       |        | broker approv          | val. |

Collective 2 will notify you when you have been approved for AutoTrading.

You may have to click the **LIVE** button on the Dashboard (the page that comes up when you log in). **Being LIVE means you are AutoTrading.** 

## C2 Resource Email

When you subscribe to a Strategy, you receive a confirmation email. This email has links to the Strategy page, the AutoTrade Control Panel, and other links.

Save the email you received to refer to if you need it.

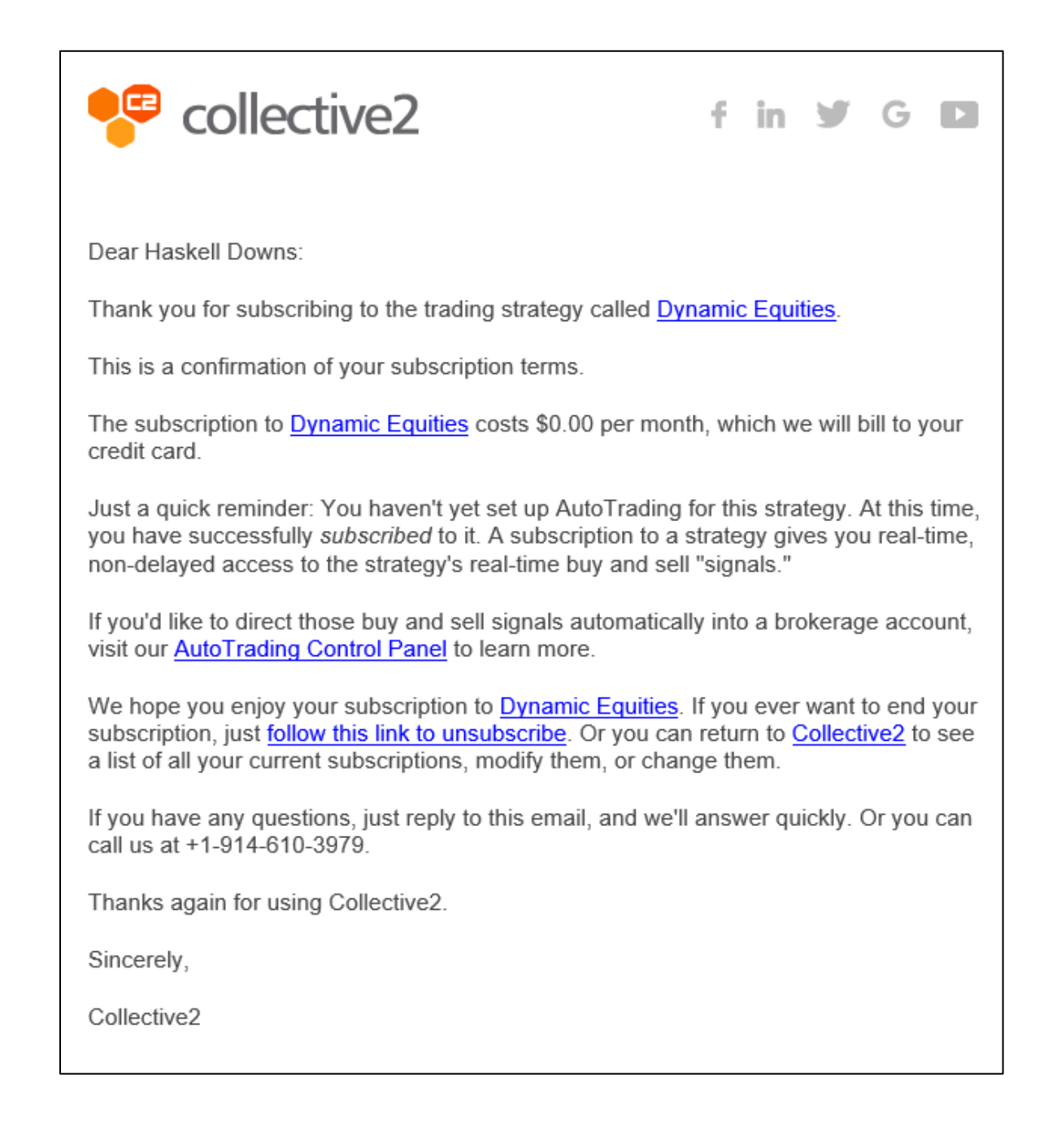

### **Getting Help**

For additional assistance, contact:

Collective 2 Support (914-610-3979)

Nirvana Support (512-345-2545)

# Part 2: Setting Up Interactive Broker Permissions to Trade Dynamic Equities

Collective 2 supports about 15 brokers. When you turn on AutoTrade in C2, you select the broker and enter your account number as indicated above. In this section, we will talk about establishing permissions in your account at **Interactive Brokers** to trade Dynamic Equities.

- 1. Log into your IB account (<u>www.interactivebrokers.com</u>) and go to the dashboard.
  - Click the Portfolio tab.
  - Click your name (upper right corner)
  - Then click Settings on the right.

| P 500 3685 99 A 2875 NASDAO C | mp 10686.90 A 254  | RUSSEL 1000 2027.4      | 4 4 2 88%               |                                                                             | Welcome Hackell                                 | • Holo    |
|-------------------------------|--------------------|-------------------------|-------------------------|-----------------------------------------------------------------------------|-------------------------------------------------|-----------|
| InteractiveBrokers            | Symbol or Si       | te Search               |                         | 2                                                                           | IBKR<br>PRO                                     | Trade     |
| ome Portfolio Trade           | Research           | Transfer & Pay          | Performan               | nc 🖉 🖉                                                                      |                                                 |           |
| Portfolio (U4929252)          | <u>1</u>           | As of 01:13:53 PM CDT 💋 | Net Liquidity 38,934.24 | 4                                                                           | ings                                            | Details ( |
| ositions Performance Cash Rep | oort Impact Dashbo | ard                     |                         | English 👻                                                                   | 3                                               |           |
|                               |                    |                         |                         | Accessibility                                                               |                                                 |           |
| INSTRUMENT 🛓                  |                    | AST "CHANGE" "C         | COST.BASIS M            | AS Show IBot                                                                | •                                               | LIZED P&L |
| ou don't have any positions   |                    |                         |                         | iộ: Light                                                                   | * Dark                                          |           |
|                               |                    |                         |                         | NEW! Wide Layout                                                            |                                                 |           |
|                               |                    |                         |                         | Your resolution appears to be<br>Enable Wide Layout by doing                | less than 1400px wide.<br>one of the following: |           |
|                               |                    |                         |                         | <ul> <li>Increase this window to</li> <li>Zoom out within your b</li> </ul> | a 1400px or larger<br>rowser window             |           |
|                               |                    |                         |                         | For more information on Wide<br>our FAQ                                     | Layout please view                              |           |
|                               |                    |                         |                         | Learn More                                                                  |                                                 |           |
|                               |                    |                         |                         | Log O                                                                       | ut                                              |           |
|                               |                    |                         |                         |                                                                             |                                                 | ۲         |
|                               |                    |                         |                         |                                                                             |                                                 |           |

Dashboard – Get to Settings.

2. On Settings, click Trading Permissions

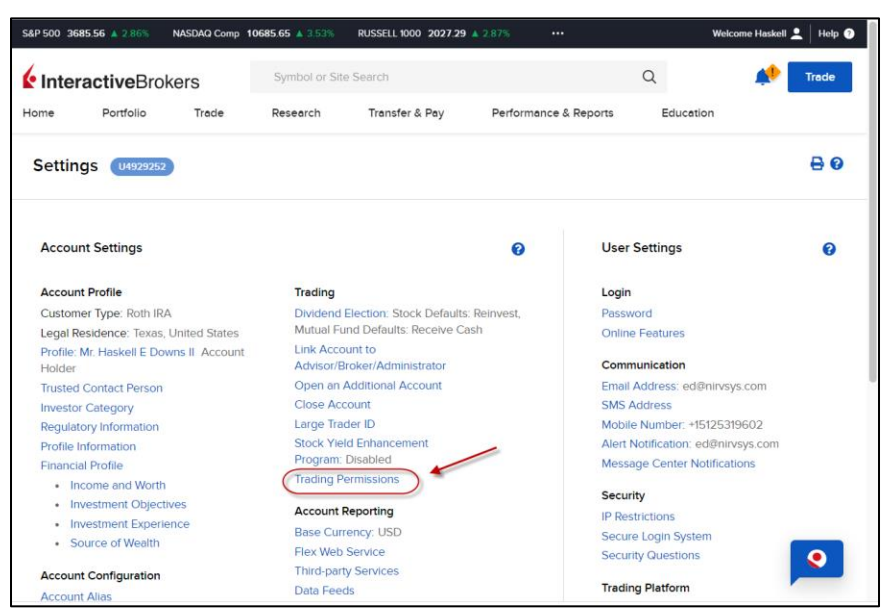

**Trading Permissions** 

On the Trading Permissions Screen, you will need to click **Request** on the 3 types of securities that are traded by Dynamic Equities.

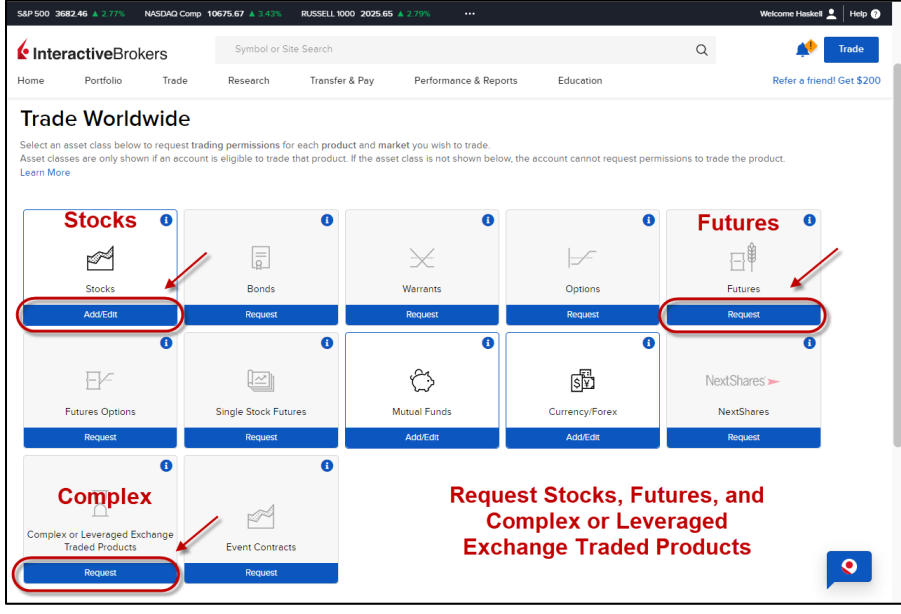

**Trading Permissions** 

If you see this message, it means you have made account changes (or updated settings or personal info) which must be approved before you can edit permissions (a day or two).

| S&P 500 36 | <b>32.69 ▲</b> 2.78% | NASDAQ Comp 10              | 0677.06 🔺 3.45%             | RUSSELL 1000 2025.68       | ▲ 2.79% ···            |                 |               | Welcome Haskell 👤 Help 🥐  |
|------------|----------------------|-----------------------------|-----------------------------|----------------------------|------------------------|-----------------|---------------|---------------------------|
| lnter      | activeBro            | okers                       | Symbol or Site              | e Search                   |                        |                 | Q             | Trade                     |
| Home       | Portfolio            | Trade                       | Research                    | Transfer & Pay             | Performance & Reports  | Education       |               | Refer a friend! Get \$200 |
| Comp       | lex or Leve          | eraged Exch                 | ange Tradeo                 | d Products Trac            | ding Permissions (1492 | 29252           |               | Ð                         |
| Settings / | Trading Permissions  | / Complex or Leverage       | ad Exchange Traded Proc     | ducts Trading Permissions  |                        |                 |               |                           |
|            |                      | The                         | following                   | changes to                 | your account a         | re pending a    | oproval:      |                           |
|            | Fina                 | ncial Information C         | Change Request              |                            |                        |                 |               |                           |
|            | Penc<br>Canc         | ling change<br>el to cancel | s must be pr<br>all pending | ocessed before<br>changes. | e a change to Trading  | Permissions can | be requested. | Click                     |
|            |                      |                             |                             |                            |                        |                 |               | Cancel                    |
|            |                      |                             |                             |                            |                        |                 |               | •                         |

I.B. notice that prior account changes are pending approval.

### 3. Set Region

If you do not have any pending account changes at I.B., you will be taken to the Trading Permissions page for the item you selected (Stocks, Futures, or Complex/Leveraged).

Generally, you want to select United States if countries are shown on the page.

| S&P 500 3678.40 A 0.01% NASDAQ Comp C10675.80                                     | - RUSSELL 1000 C2021.38 - ***                                                               | Welcome Haskell 👤   Help 🜖                                                                                                    |
|-----------------------------------------------------------------------------------|---------------------------------------------------------------------------------------------|----------------------------------------------------------------------------------------------------|
| InteractiveBrokers                                                                | bol or Site Search                                                                          | Q 🥠 Trade                                                                                                    |
| Home Portfolio Trade Rese                                                         | arch Transfer & Pay Performance & Reports Education                                         | Refer a friend! Get \$200                                                                                                    |
| Stocks Trading Permissions                                                        | 257                                                                                         | e                                                                                                    |
| Settings / Trading Permissions / Stocks Trading Permissions                       |                                                                                             |                                                                                                    |
| Select the locations you wish t                                                   | o trade Stocks                                                                              | Requirements to Trade                                                                                                    |
| At Asia Pacific<br>Australia<br>Hong Kong China Stock Connect<br>Singapore        | Leng Kong<br>Zapan                                                                          | Various criteria including financial<br>information, investment experience and<br>objectives are collected to create your<br>Financial Politik, which in turn, is used<br>when determining whether to approve<br>accounts for Stock tending permissions.<br>Please note that IBKR does not disclose<br>the abiolitive reunements for ervic. |
| At Europe<br>Austria<br>Belgnum<br>France<br>Urael<br>Urael<br>Spam<br>Sutterfund | Batics (Estonia, Lance, Littuanie) Central Europe Germany Maly Norway Sweden Linted Krigdom | produces.                                                                                                    |
| At North America<br>Atl North America<br>Canada                                   | United States                                                                               |                                                                                                    |
| United States (Algorithmic Execution Venue)                                       | United States (T=1 Settlement Program)                                                      |                                                                                                    |
| All Global     Giobal (Trade in Fractions)                                        |                                                                                             |                                                                                                    |
| Back                                                                              |                                                                                             | •                                                                                                    |

Editing Permissions for Stocks

Having completed these steps, you need to wait until permissions are in place, which can take a day or so. After that, Collective 2 should be able to place trades into your account.

| In case you need th | nem, here are Int | eractive Brokers' | Support Lines: |
|---------------------|-------------------|-------------------|----------------|
|---------------------|-------------------|-------------------|----------------|

| United States | 1 (877) 442-2757 Toll-Free <sup>5</sup><br>1 (312) 542-6901 Direct dial | 07:00 - 19:00 (Mon - Fri) (America/Chicago)<br>12:00 - 18:00 (Sun) (America/Chicago) |
|---------------|-------------------------------------------------------------------------|--------------------------------------------------------------------------------------|
|               |                                                                         |                                                                                      |